Isarsoft Perception Milestone XProtect Integration

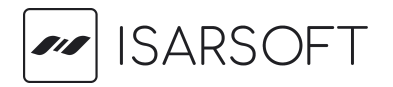

# Table of Contents

| Introduction                  | 3 |
|-------------------------------|---|
| About                         | 3 |
| Isarsoft Perception           | 3 |
| Milestone XProtect            | 3 |
| Milestone AI Bridge           | 3 |
| Minimum Software Requirements | 3 |
| Support                       | 3 |
| Installation                  | 4 |
| VMS Integration Settings      | 4 |
| Add Camera from VMS           | 4 |

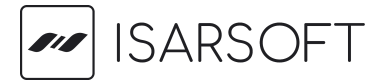

## Introduction

Isarsoft Perception provides an integration with Milestone XProtect to process video streams from Milestone XProtect in real-time and turn them into actionable insights. The integration is built up on the Milestone AI Bridge.

# About

#### **Isarsoft Perception**

Isarsoft Perception is a video analytics software that provides actionable real-time insights from any camera or VMS.

#### **Milestone XProtect**

Milestone XProtect video management software brings all the puzzle pieces of a video surveillance installation together in a perfect combination to create a solution that keeps people and property safe today – and tomorrow.

#### **Milestone AI Bridge**

The Milestone AI Bridge is an API Gateway made specifically for Video Analytics and Artificial Intelligence Applications. It simplifies the integration and deployment of AI and video analytics applications and ensures access to video and the return of events and metadata. Easily extend XProtect with Video Analytics capabilities.

# Minimum Software Requirements

Isarsoft Perception v3.6.0 Milestone XProtect Expert or XProtect Corporate Version 2022 R1 Milestone AI Bridge v.1.2.0

### Support

For any questions regarding the Milestone XProtect Integration do not hesitate to contact us.

Isarsoft GmbH Lichtenbergstraße 8 85748 Garching bei München Germany

Web: <u>www.isarsoft.com</u> Mail: <u>support@isarsoft.com</u>

Page 3 of 6

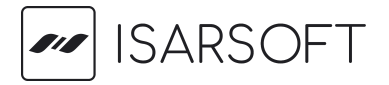

### Installation

After having installed Milestone XProtect, Milestone AI Bridge and Isarsoft Perception please follow the following instructions.

### **VMS Integration Settings**

In the Settings Tab, fill the details of Milestone AI Bridge Hostname and Milestone AI Bridge port and click on apply.

| ISARSOFT                                           |                                                                                                    |   |
|----------------------------------------------------|----------------------------------------------------------------------------------------------------|---|
| System Admin                                       | VMS Integration<br>Receive video streams and import camera devices from Video Management Systems                           | ^ |
| systemadmin<br>System Group<br>System Admin Access | Milestone XProtect Qognify Cayuga Avigilon Control Center Genetec Omnicast IndigoVision Control Center Verint Guard Center |   |
| EDIT PROFILE                                       | Milestone Al Bridge Hostname * ec2-18-185-157-159.eu-central-1.compute.amazonaws.com                                       |   |
| ∑ Applications                                     | Milestone AI Bridge Port *                                                                                                 |   |
| Alarms                                             | APPLY DELETE                                                                                                    |   |
|                                                    |                                                                                                    | _ |
| Settings                                           |                                                                                                    |   |
| System Health                                      |                                                                                                    |   |

### Add Camera from VMS

To add the cameras from Milestone XProtect, go to the Cameras Tab and click on the CREATE CAMERA button.

| ISARSOFT                                                                                          |                                | <b>⊕</b> ∃       |
|---------------------------------------------------------------------------------------------------|--------------------------------|------------------|
| 9                                                                                                 | Search Cameras                 | Q = SHOW FILTERS |
| System Admin<br>system Group<br>System Admin Access<br>EDIT PROFILE                               | TILE :≡ LIST ÅZ Newest First ▼ | CREATE CAMERA    |
| <ul> <li>∑ Applications</li> <li>Cameras</li> <li>▲ Alarms</li> <li>▲ Downloads</li> </ul>        |                                |                  |
| <ul> <li>Settings</li> <li>User Management</li> <li>System Health</li> <li>API Browser</li> </ul> |                                |                  |
|                                                                                                   |                                |                  |

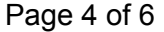

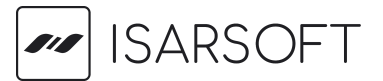

In the create camera option, click on IMPORT FROM VMS tab and select Milestone as VMS Provider.

| ISARSOFT                                    |                                                                                              |                                                         |                                                         | <b>⊕</b> ∋                                            |
|---------------------------------------------|----------------------------------------------------------------------------------------------|---------------------------------------------------------|---------------------------------------------------------|-------------------------------------------------------|
| System Admin<br>systemadmin<br>System Group | Create Camera                                                                                | Select Location (optional)                              | Ceoreferencing (optional)                               | Privacy Mask (optional)                               |
| EDIT PROFILE                                | Create Camera<br>Create a camera manually via RTSP or import a strea<br>identify the camera. | m from your configured VMS (Settings -> VMS Integration | ). The camera will only be visible to the assigned grou | p of users. Name and an optional list of tags help to |
| Cameras                                     | CREATE MANUALLY IMPORT FROM VMS                                                              |                                                         | FROM VMS                                                |                                                       |
| Alarms                                      | - VMS Provider *                                                                             | -                                                       |                                                         |                                                       |
| Downloads                                   | Milestone                                                                                    |                                                         |                                                         |                                                       |
| Settings                                    | Name *                                                                                       |                                                         |                                                         |                                                       |
| Liser Management                            | - Group *                                                                                    |                                                         |                                                         |                                                       |
| System Health                               | System Group                                                                                 |                                                         |                                                         | •                                                     |
| ■t <mark>#</mark> API Browser               | Tags                                                                                         |                                                         |                                                         |                                                       |
|                                             | Stream URL *                                                                                 |                                                         |                                                         |                                                       |
|                                             | CREATE CAMERA                                                                                |                                                         |                                                         |                                                       |
|                                             |                                                                                              |                                                         |                                                         |                                                       |
|                                             | Search VMS Cameras                                                                           |                                                         |                                                         | م                                                     |
| L Support                                   | Ą́Z Name Ascending →                                                                         |                                                         |                                                         |                                                       |

Once Milestone is selected, all available cameras from Milestone XProtect are displayed with their respective preview images. After clicking on a preview card the Stream URL and Camera Name are automatically filled in.

| ISARSOFT                                                           |                                                                                        |                                                                                             |                                                                                     | ⊕ D                     |
|--------------------------------------------------------------------|----------------------------------------------------------------------------------------|---------------------------------------------------------------------------------------------|-------------------------------------------------------------------------------------|-------------------------|
| System Admin<br>systemadmin<br>System Group<br>System Admin Access | Create Camera                                                                          | Belet Location (optional)                                                                   | Cecenterecing (optional)                                                            | Privacy Mask (optional) |
| EDIT PROFILE                                                       | Create Camera<br>Create a camera manually via RTSP or import a stream from your config | red VMS (Settings $\rightarrow$ VMS Integration). The camera will only be visible to the an | ssigned group of users. Name and an optional list of tags help to identify the came | на.                     |
| Cameras                                                            | CREA                                                                                   | TE MANUALLY                                                                                 | IMPORT FRO                                                                          | JM VMS                  |
| <ul> <li>Alarms</li> <li>Downloads</li> </ul>                      | VWS Prender*<br>Milestone                                                              |                                                                                             |                                                                                     | •                       |
| 🗘 Settings                                                         | Auto ·                                                                                 |                                                                                             |                                                                                     |                         |
| La User Management                                                 | - droup *                                                                              |                                                                                             |                                                                                     |                         |
| 🗮 System Health                                                    | eyeen erege                                                                            |                                                                                             |                                                                                     |                         |
| API Browser                                                        | Tags                                                                                   |                                                                                             |                                                                                     |                         |
|                                                                    | Stream URL *                                                                           |                                                                                             |                                                                                     |                         |
|                                                                    |                                                                                        | CRE CRE                                                                                     | ATE CAMERA                                                                          |                         |
|                                                                    |                                                                                        |                                                                                             |                                                                                     |                         |
|                                                                    | Search VMS Cameras                                                                     |                                                                                             |                                                                                     | ٩                       |
|                                                                    | AZ Name Ascending +                                                                    |                                                                                             |                                                                                     |                         |
|                                                                    |                                                                                        |                                                                                             |                                                                                     |                         |
| Report                                                             | Universal 1 channel drive (office.lsarsoft.com) - Canners 1                            | Universal 1 channel driver (vowzaec2demo.streamlock.net) - Camera 1                         |                                                                                     |                         |

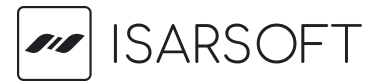

Clicking on **CREATE CAMERA** completes the creation of the camera.

| ISARSOFT                                                                                               |                                                                                               |                                                                    |                                                         | <b>⊕</b> ∋                                            |
|----------------------------------------------------------------------------------------------------|-----------------------------------------------------------------------------------------------|--------------------------------------------------------------------|---------------------------------------------------------|-------------------------------------------------------|
| System Admin                                                                                           | Create Camera                                                                                 | 2 Select Location (optional)                                       | Georeferencing (optional)                               | Orivacy Mask (optional)                               |
| systemadmin<br>System Group<br>System Admin Access<br>EDIT PROFILE                                     | Create Camera<br>Create a camera manually via RTSP or import a stream<br>identify the camera. | n from your configured VMS (Settings $\rightarrow$ VMS Integration | ). The camera will only be visible to the assigned grou | p of users. Name and an optional list of tags help to |
| ∑ Applications                                                                                         | CREATE                                                                                        | MANUALLY                                                           | IMPORT                                                  | FROM VMS                                              |
| <ul> <li>Alarms</li> <li>Downloads</li> </ul>                                                          | VMS Provider *                                                                                |                                                                    |                                                         | •                                                     |
| 🗱 Settings                                                                                             | Universal 1 channel driver (office.isarsoft.com)                                              | Camera 1                                                           |                                                         |                                                       |
| System Health                                                                                          | Tags Tags                                                                                     |                                                                    |                                                         |                                                       |
|                                                                                                    | Steam URL*<br>milestone://ef706df4-0604-42e0-ad40-10e1db509535                                |                                                                    |                                                         |                                                       |
|                                                                                                    |                                                                                               |                                                                    | E CAMERA                                                |                                                       |
|                                                                                                    | Search VMS Cameras                                                                            |                                                                    |                                                         | ٩                                                     |
| Support                                                                                                | AZ Name Ascending -                                                                           |                                                                    |                                                         |                                                       |
| Universal 1 channel driver (office.lsarsoft.com) - C: Universal 1 channel driver (wowzaec2demo.stream) |                                                                                               |                                                                    |                                                         |                                                       |

Once the camera is successfully added, we can see it in the camera tab and it is available to be analysed.

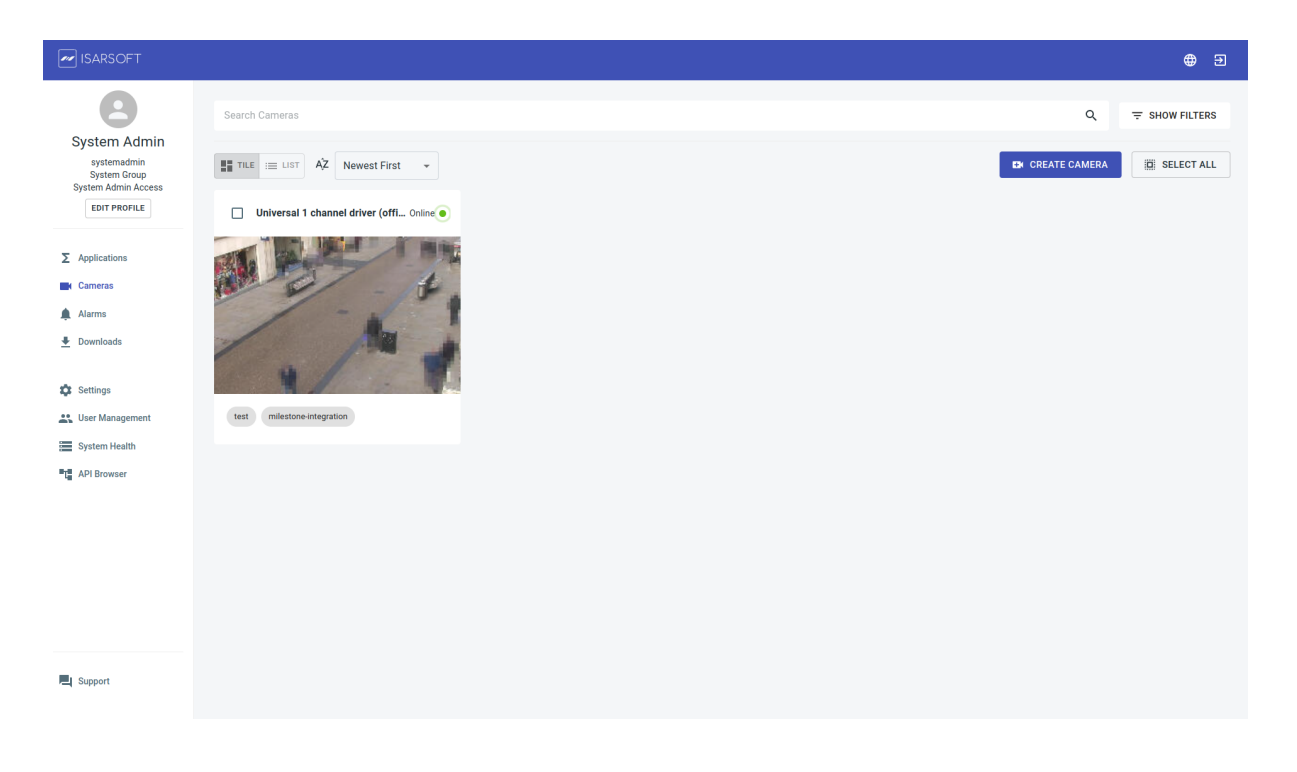

Page 6 of 6